# 智能风险监控数据平台 产品用户手册

北京视野智慧数字科技有限公司

| 1、 | 智能风险监控数据平台介绍    | 3   |
|----|-----------------|-----|
| 2、 | 登录              | 3   |
|    | 2.1 登录          | 3   |
|    | 2.2 退出登录        | 4   |
| 3、 | 首页              | 5   |
| 4、 | 广义舆情检索          | 5   |
| 5、 | 新闻舆情检索          | 6   |
|    | 5.1 公司新闻舆情      | 6   |
|    | 5.2 行业新闻舆情      | 7   |
|    | 6.1 A 股公司财务风险事件 | 8   |
|    | 6.2 三板公司财务风险事件  | 8   |
| 7、 | 與情事件统计          | 9   |
| 8、 | 关联关系检索          | 10  |
| 9、 | 债券产品列表          | 10  |
| 10 | 、自选设置           | .11 |

#### 目录

### 1、智能风险监控数据平台介绍

智能风险监控平台提供全面覆盖资本市场产品数据、智能大数据预警风险监控和资本市场发行重大变化风险监控以及市场风险和财务风险预警。

#### 2、登录

#### 2.1 登录

步骤一:下载并安装谷歌浏览器、或 QQ 浏览器、或 Safari 浏览器、或 360 浏览器等等;步骤二:输入网址;

步骤三: 点击"风险债权视野"再输入账号和密码登录;

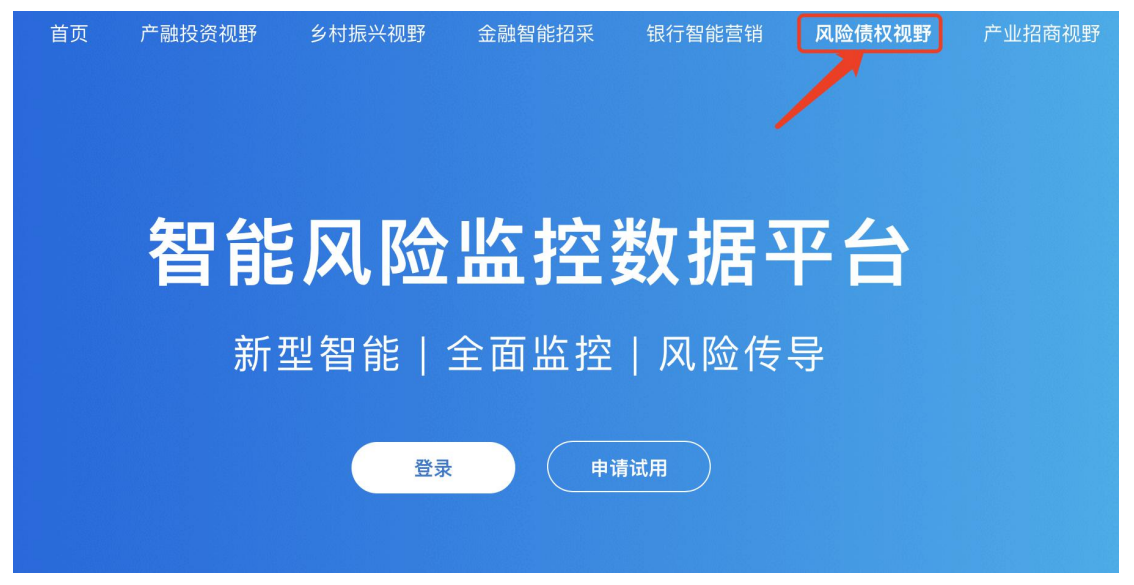

## 风险舆情数据平台登录

| ⑧ 请输入账号             | <b>१</b> ∼ |
|---------------------|------------|
| <b>1</b> 请输入密码      |            |
| 登录                  |            |
|                     | 忘记密码       |
| 申请账号 🕔 010-58731188 |            |

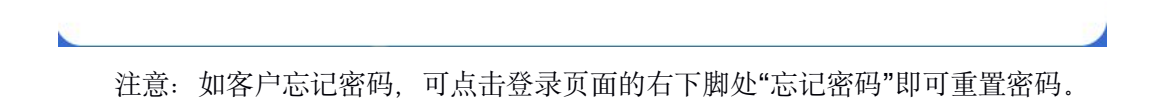

## 2.2 退出登录

进入页面后,在页面右上角,鼠标悬停时页面将弹出"修改密码"、"退出登录"。

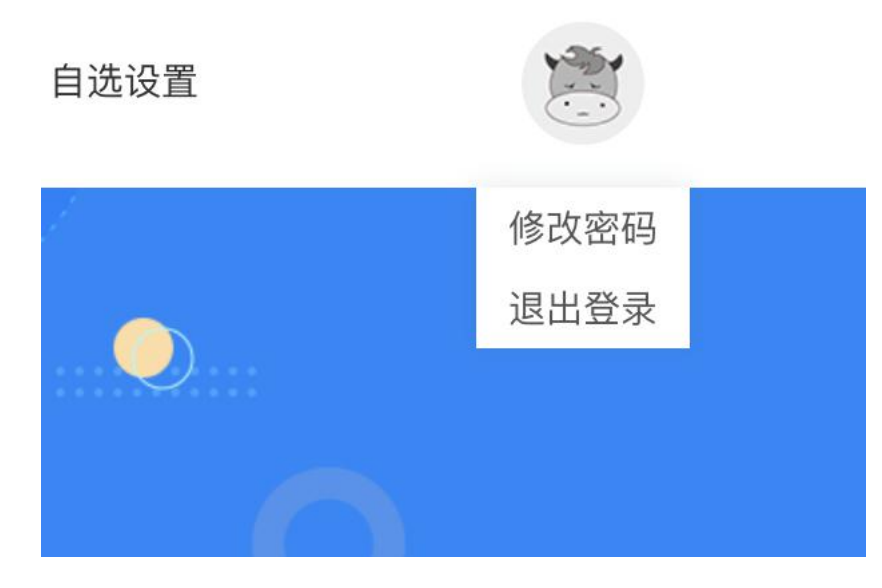

## 3、首页

首页顶部导航上功能入口一致,都可以点击进入对应页面,首页往下滑是风险舆情事件 和公司舆情事件未关注公司情况下显示最新时间事件,关注公司后只显示关注公司舆情事件。

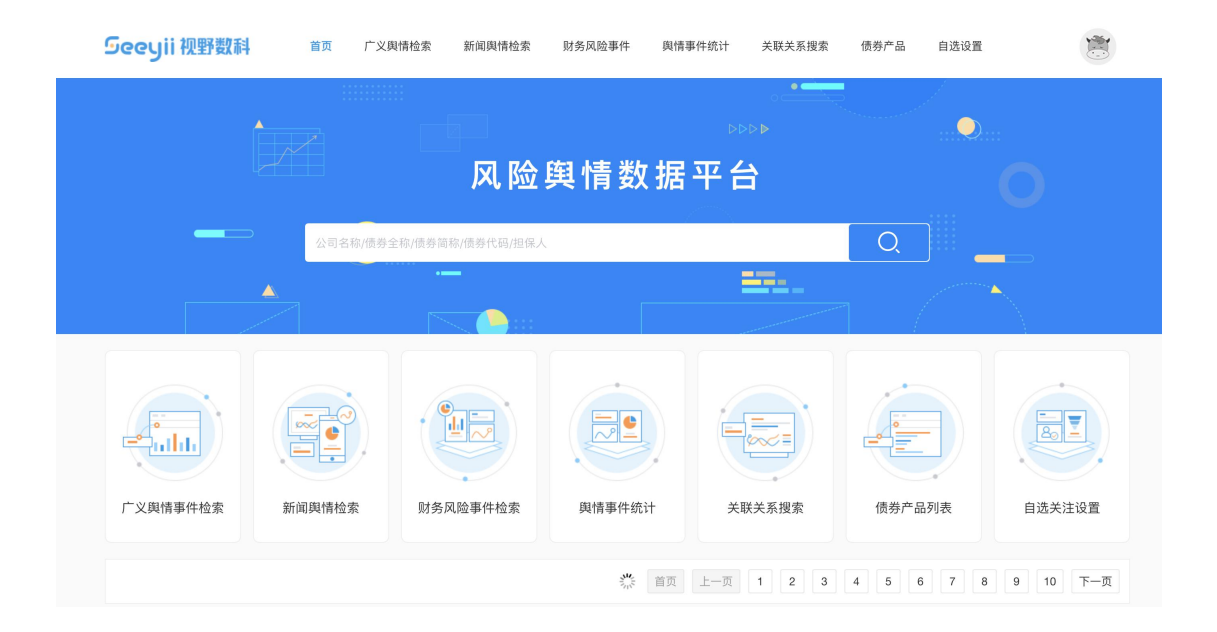

## 4、广义舆情检索

1.风险事件检索可以根据风险事件情感舆情事件分类、日期、公司名称公司代码以及关键字 来筛选相对应的具体风险事件。

2.顶部右上方可以查看统计数量。

3.重要舆情事件默认勾选只展示重要和非常重要的舆情,取消勾选后展示相对不重要的舆情 事件。

4.点击"关联传导影响"会弹出事件关联传导影响企业有

广东南粤银行股份有限公司深圳 宝安支行

湛江晨鸣浆纸有限公司

中山古镇南粤村镇银行股份有限 公司

广东南粤银行股份有限公司深圳 龙华支行

中期票据信用评级 报告

| Seeyii 视野数科 首页                    | 页 广义舆情检索                                            | 新闻舆情检索           | 财务风险事件 與情報                      | 事件统计 关联关系搜索        | 债券产品         | 自选设置  |             |
|-----------------------------------|-----------------------------------------------------|------------------|---------------------------------|--------------------|--------------|-------|-------------|
| 12                                | 公司名称/债券全称/债券简                                       | 弥/债券代码/担保人       |                                 |                    |              | Q     |             |
| 广义舆情事件检索                          |                                                     |                  |                                 |                    |              |       | 6452929条风险事 |
| 风险事件情感 > 與情事件一级分类                 | <ul> <li>★ ✓ 重要與情事</li> <li>Q 请输入公司名称/简称</li> </ul> | <b>件</b><br>尔/代码 | 输入相应舆情事件关键字(                    | 最多10个字) 确定         |              |       |             |
| 舆情事件                              |                                                     | 事件类型             | 来源/时间                           | 事件发生主体             | 事件情感         | 重要性   | 关联传导影响      |
| 广东南粤银行股份有限公司2022年第10-<br>告        | 4期同业存单发行情况公                                         | 同业存单发行           | 中国货币网<br>2022-04-27<br>11:18:56 | 广东南粤银行股份有限公<br>司   | <b>†</b>     | 非常重要  | 详情          |
| 广西北部湾银行股份有限公司2022年第<br>公告         | 195期同业存单发行情况                                        | 同业存单发行           | 中国货币网<br>2022-04-27<br>11:18:50 | 广西北部湾银行股份有限<br>公司  | ŧ            | 非常重要  | 详情          |
| 临汾市投资集团有限公司2022年度第一其<br>金额动态调整机制版 | 月中期票据申购说明(发行<br>反本)                                 | 中期票据发行           | 中国货币网<br>2022-04-27<br>11:18:33 | 临汾市投资集团有限公司        | <del>†</del> | 非常重要  | 详情          |
| 如皋市经济贸易开发有限公司2022年度第<br>况公告       | 第一期短期融资券发行情                                         | 短期融资券发行          | 中国货币网<br>2022-04-27<br>11:18:25 | 如皋市经济贸易开发有限<br>公司  | I            | 非常重要  | 详情          |
| 北京昌平科技园发展有限公司2022年度第<br>报告        | <b>第二期中期票据信用评级</b>                                  | 中期票据信用评级<br>报告   | 中国货币网<br>2022-04-27<br>11:18:08 | 北京昌平科技园发展有限<br>公司  | ŧ            | 非常重要  | 详情          |
| 上海文化广播影视集团有限公司2022年度<br>行情况公告     | 度第一期超短期融资券发                                         | 超短期融资券发行         | 中国货币网<br>2022-04-27<br>11:16:44 | 上海文化广播影视集团有<br>限公司 | I            | 非常重要  | 详情          |
|                                   |                                                     |                  |                                 |                    |              |       |             |
| 情事件检索                             |                                                     |                  |                                 |                    |              |       |             |
|                                   | JE<br>事件关联                                          | 影响企业             |                                 | 关联传导关系             |              | 新闻关联度 |             |
| 共計算数     共計       T始日期     至      | 广东南粤银行股<br>分:                                       | 份有限公司深圳<br>行     | 广东南粤银行股份有[<br>公司深圳分行            | 限公司 100.0% 广东南粤银行  | 亍股份有限        | 100%  |             |

公司深圳宝安支行

股份有限公司

公司深圳龙华支行

中国货币网 2022-04-27

广东南粤银行股份有限公司 100.0% 广东南粤银行股份有限

湛江晨鸣浆纸有限公司 17.9865% 广东南粤银行股份有限公司

广东南粤银行股份有限公司 \_\_\_\_\_\_ 中山古镇南粤村镇银行

广东南粤银行股份有限公司 100.0% 广东南粤银行股份有限

北京昌平科技园发展有限

100%

65%

87%

100%

首页 上一页 下一页

## 5、新闻舆情检索

北京昌平科技园发展有限公司2022年度第二期中期票据信用评级

事件关联传 导影响企业

广东南粤银行股份有限公

广西北部湾银行股份有限

汾市投资集团有限公司2 余额;

如皋市经济贸易开发有限

#### 5.1 公司新闻舆情

可以根据新闻舆情情感、舆情事件一级分类、日期、公司名称公司代码以及关键字来筛 选相对应的具体新闻事件。

| Seeyii 视野数科                                            | 首页 广义舆情检索                                  | 新闻舆情检索 财务风险                              | 事件 與情事件统计                     | 关联关系搜索                   | 债券产品                     | 自选设置                  |                                            |
|--------------------------------------------------------|--------------------------------------------|------------------------------------------|-------------------------------|--------------------------|--------------------------|-----------------------|--------------------------------------------|
|                                                        | 公司名称/债券全称/债券                               | 简称/债券代码/担保人                              |                               |                          |                          | Q,                    |                                            |
| 公司新闻舆情 行业新闻舆情                                          | 青                                          |                                          |                               |                          |                          |                       | 1091599条舆情事件                               |
| 新闻與情情感 > 與情事件一刻<br>同 开始日期 至 结束日期                       | XX分类            重要新闻           Q 请输入公司名称// | <b>與情</b><br>简称/代码                       | 公司新闻舆情关键字(最多1                 | 0个字 确定                   |                          |                       |                                            |
| 2022年1-3月全国规上工业企业主<br>盈利能力上升<br>中商情报网讯:2022年1-2月,规模以上: | 营业务收入同比增长12.7<br>工业企业实现营业收入31.27           | %(图)<br>万亿元,同比增长12.7%;发生营业反              | (本26.29万亿元,同比增长1              | 13.5%。 数据来源:国            | ]家统计局、中商7                | 产业研究院整理 2             | 重要 正<br>022年1-3月,规模以上                      |
| 工业企业每百元营业收入中的成本为8<br>来源:中商情报网                          | 4.07元,同比增加0.56元;每百;                        | 元营业收入中的费用为8.09元,同比                       | 减少0.54元。 3月末,规模以              | 以上工业企业每百元资               | 8产实现的营业收.                | 入为87.2元,同比埠           | 曾加 <b>1.7元;人均详情</b><br>2022-04-27 13:47:13 |
| 事件发生主体: 中商产业研究院                                        |                                            |                                          |                               |                          |                          | 事作                    | 件关联传导影响企业                                  |
| 瑜欣电子:4月27日起终止新三板指<br>终止挂牌                              | 挂牌 将登陆创业板                                  |                                          |                               |                          |                          |                       | 非常重要负                                      |
| 瑜欣电子4月26日公告称,公司股票自2<br>员会审核通过,审议结果为瑜欣电子(首              | 022年4月27日起终止在全国。<br>发)符合发行条件、上市条件利         | 中小企业股份转让系统挂牌。 公告<br>口信息披露要求。 2022年3月18日, | 称,瑜欣电子首次公开发行)<br>中国证券监督管理委员会出 | 股票并在创业板上市的<br>出具的《关于同意重庆 | 的申请于2021年1<br>5.瑜欣平瑞电子股f | 2月2日经深圳证券<br>份有限公司首次公 | 券交易所创业板上市委<br>计发行股票注详情                     |
| 来源:东方财富网<br>事件发生主体: 瑜欣申子(870156)                       | 隆鑫通田(603766)                               |                                          |                               |                          |                          | <b>a</b> (            | 2022-04-27 13:46:48<br>件关联传导影响企业           |
| 普华永道:香港市场将继续成为中位                                       | 概股寻求二次上市的首选均                               | 也                                        |                               |                          |                          | 41                    | 非常重要正                                      |

## 5.2 行业新闻舆情

可以根据国民经济行业二级分类、新闻舆情情感、日期、相关行业新闻舆情关键词,筛选相对应的具体行业新闻舆情。

| Seeyii 视野数科                                                                     | 首页 广义舆情检索                                       | 新闻與情检索                      | 财务风险事件                               | 與情事件统计                                | 关联关系搜索                      | 债券产品                               | 自选设置                      |                                                   |
|---------------------------------------------------------------------------------|-------------------------------------------------|-----------------------------|--------------------------------------|---------------------------------------|-----------------------------|------------------------------------|---------------------------|---------------------------------------------------|
|                                                                                 | 公司名称/债券全称/债                                     | 券简称/债券代码/担保,                | ٨.                                   |                                       |                             |                                    | Q                         |                                                   |
| 公司新闻舆情 行业新闻舆情                                                                   | 情                                               |                             |                                      |                                       |                             |                                    |                           | 69151条舆情事件                                        |
| 国民经济行业二级分类 ✓ 新 □ 开始日期 至 结束日期                                                    | <b>闻與情情感 ~</b><br>(2) 请输入相关行业                   | 业新闻舆情关键字(最多                 | 10个字 确定                              |                                       |                             |                                    |                           |                                                   |
| 山西省市场监督管理局"五一"假開<br>食品制造业<br>"五一"假期是食品消费的高峰时段。也<br>合理消费。一、科学选购食品不要留<br>来源:食品伙伴网 | 朝食品安全消费提示<br>是食品安全风险集中、问题<br>盲目囤积 在购买食品时,要2     | 易发的敏感时段。鉴于<br>5正规大型商场或超市,1  | <sup>—</sup> 目前我省疫情防控开<br>呆留好购物凭证。购到 | '势严峻复杂,山西省'<br>天时,要尽量按需购买             | 市场监管局发布食品<br>5.可适当储备一定生济    | 安全消费提示,胡<br>舌必需物资,但不               | 是醒广大消费者注意<br>要大量盲目囤积。抽    | 中<br>限期食品安全、健康<br>斥包装和操作详情<br>2022-04-27 13:15:00 |
| 亚运村社区卫生服务中心"串换骨<br>医药制造业<br>中国网财经4月27日讯记者杜丁)今日现场发现患者刘某某在该定点医疗机机<br>来源:中国网财经     | 外伤诊疗项目"被通报<br>日,"医保北京"公布"北京市通<br>构骨伤科门诊进行"OTPT康 | 报8起定点医疗机构相<br>复训练治疗",但其持有的  | 关典型案例"。 其中,<br>均治疗单上是"颈椎病            | 2021年6月,北京市医<br>推拿治疗"和"腰椎间的           | 保局在多部门联合排<br>盘突出推拿治疗"两个     | ù法中对朝阳区∃<br>♪诊疗项目。 经               | 亚运村社区卫生服务<br>核查,该定点医疗机术   | 页<br>中心进行执法检查。<br>构存在串换诊详情<br>2022-04-27 13:09:00 |
| 以克论净 下足"绣花"功夫 北京市<br>生态保护和环境治理业                                                 | 5扬尘精细化管控见实效                                     |                             |                                      |                                       |                             |                                    |                           | E                                                 |
| 扬尘,是一个城市清洁度的标志。扬尘<br>·月。2022年,北京市继续下足"绣花"功<br>来源:环保在线                           | 治理的精细程度,关系着城市<br>力夫,聚焦重点,以克论净,持线                | 7干净不干净,关系着市日<br>推进扬尘精细化管控,- | 民的直观感受,也影响<br>−季度降尘量降至2.9            | 着北京的空气质量。:<br>吨/平方公里·月,同比 <sup></sup> | 2021年,北京市打好<br>下降57.4%;道路尘负 | 杨尘精细化管控<br>1荷达到0.58克/ <sup>3</sup> | "组合拳",年度降尘量<br>平方米,实现连续同比 | 量降至4.1吨/平方公里<br>北下降。2021详情<br>2022-04-27 13:08:11 |

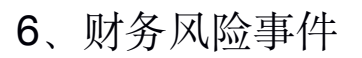

## 6.1 A 股公司财务风险事件

可根据公司名称、简称、代码筛选需要查找的A股公司财务风险事件信息。

| Seeyii 视野数科                                                                                                    | 首页                       | 广义舆情检索                                           | 新闻與情检索                                          | 财务风险事件                                   | 與情事件统计                                         | 关联关系搜索                                           | 债券产品                            | 自选设置                              |                                  |
|----------------------------------------------------------------------------------------------------|--------------------------|--------------------------------------------------|-------------------------------------------------|------------------------------------------|------------------------------------------------|--------------------------------------------------|---------------------------------|-----------------------------------|----------------------------------|
|                                                                                                    | 公司有                      | 呂称/债券全称/债券育                                      | 窗称/债券代码/担保/                                     | 4                                        |                                                |                                                  |                                 | Q                                 |                                  |
| A股公司财务风险事件 三板                                                                                                    | 〔公司财争                    | 5风险事件                                            |                                                 |                                          |                                                |                                                  |                                 |                                   |                                  |
| Q 请输入公司名称/简称/代码                                                                                                    |                          | 确定                                               |                                                 |                                          |                                                |                                                  |                                 | 仅展示最近2年财                          | 务风险异常事件的公司                       |
| 达安基因/002030                                                                                                    |                          |                                                  |                                                 |                                          |                                                |                                                  |                                 |                                   | 查看全部异常事件                         |
| 业绩表现异常 <sup>(1)</sup><br>扣除非经常性损益后净利润大幅上升<br>非流动资产异常 <sup>(2)</sup><br>商誉大幅下降:本期商誉0.0000万元<br>成本异常<br>收入增长大幅快于成本增长:本期得 | ·:本期扣<br>5,较上期<br>i售收入53 | 除非经常性损益后涍<br>同比大幅下降100.00<br>4120.9628万元,同       | 利润 236736.51927<br>000%,该科目异常3<br>比增长386.3528%, | 万元,较上期同比大(<br>变化需要重点关注,<br>同时营业成本1561    | 畐上升19912.7835%,<br>需要关注公司商誉减f<br>72.7929万元,同比堆 | ,剔除一次性的非经<br>值对于利润的重大影<br>音长183.3971%,收。         | 常性损益影响,<br>响<br>入增长大幅快于)        | 经营表现很好,当<br>成本增长,总体经              | 5营业务整体经营比<br>营表现较好,但需            |
| 北清环能/000803                                                                                                    |                          |                                                  |                                                 |                                          |                                                |                                                  |                                 |                                   | 查看全部异常事件                         |
| 税费异常 ()<br>收入增加但缴纳销售税金却下降:本<br>非经常性损益异常 ()<br>非经常性损益影响净利润过高:本期<br>经营困难异常 ()<br>经营现金流为负:本期经营活动现金                        | 期销售收<br>净利润51<br>流为负,    | 入34688.1592万元,<br>29.0613万元,非经<br>-9959.5178万元,公 | 同比增长1374.263/<br>常性损益后净利润11<br>、司经营业务处于耗损       | D%,同时销售税金。<br>52.8528万元,各类<br>员现金阶段,面临流; | 04.1625万元,同比<br>非经常性收益合计占<br>动资金和业务经营压力        | 下降15.3570%,收 <i>)</i><br>比过高,整体利润业<br>力,需要关注负经营: | 、增长同时销售和<br>2续表现对非经常<br>现金流的状况是 | 党金减少;通常销<br>2性收益依赖过高,<br>否持续,面临更加 | 售税金会与收入同<br>主营业务的业绩<br>I严重的流动资金压 |

#### 根据需要查询的公司,点击右上角"查看全部异常事件",展示的是此公司详细信息。

| Jeeyii 视野数科            | 首页 广义舆性             | 青检索 新闻舆情检索     | 财务风险事件                      | 與情事件统计             | 关联关系搜索    | 债券产品                     | 自选设置      | (                     |
|------------------------|---------------------|----------------|-----------------------------|--------------------|-----------|--------------------------|-----------|-----------------------|
|                        | 公司名称/债券全            | 称/债券简称/债券代码/担保 | 人                           |                    |           |                          | Q ]       |                       |
| 广义舆情事件 新闻              | 舆情事件 财务风险事          | 件 风险舆情统计       | 公司详情                        |                    |           |                          |           |                       |
| 广州达安基因股份有限             | 公司 [达安基因/002030.CN] |                |                             |                    |           |                          | 极高 财务风险等级 | ☆ 关注本                 |
| 广东省科四达医学仪器实<br>学科技开发公司 | 业公司 中山医科大学达安        | 基因有限公司 中山医科    | 大学达安基因股份有阿                  | <b>恨公司</b> │ 中山大学: | 达安基因股份有限2 | 公司 中山医科;                 | 大学科技开发有限公 | 司 中山医                 |
| 发行股票: 达安基因(0           | 02030)              |                |                             |                    |           |                          |           |                       |
| 发行存续债券:                |                     |                |                             |                    |           |                          |           |                       |
| 相关债券担保:                |                     |                |                             |                    |           |                          |           |                       |
| 所属行业: 🔗 诊断试验           | 制及仪器 (视野分类) 医药      | 制造业 (国标行业)     |                             |                    |           |                          |           |                       |
| 年度报告: 2020             | 2019 2018 2017      |                |                             |                    |           |                          |           |                       |
| 财务风险异常识别点              | 财务指标行业水平对比          | 财务科目           | 目异常变动                       |                    | J         | 财务指标变动趋势                 |           |                       |
| 财务表现异常 (31)            | 优于行业平均水平指标          | (54) 资产负付      | 责表异常变动科目 (46)               | 利润表异常变动和           | 斗目 (35) # | 趋向正面指标 <mark>(64)</mark> | 连续三年趋向正   | E面指标 (2)              |
| 高风险异常 <mark>(2)</mark> | 差于行业平均水平指标          | (29) 现金流生      | 量表异常变动科目 <mark>(28</mark> ) |                    | 1         | 趋向负面指标 (13)              | 连续三年趋向负   | )面指标 <mark>(0)</mark> |
| 财务异常识别                 | 利润表变动               | 资产负债           | 表变动                         | 现金流量表变动            | ł         | 旨标趋势变动                   | 行业        | 业对比分析                 |
| 业绩表现异常 🗘 债             | 务异常 利润表内异常新均        | 曾科目 存货周转异常     | 成本异常 流言                     | 助资产异常 现金           | 流量表内异常新增  | 科目 盈利能力                  | 1异常 经营成本  | 4.异常                  |
| 经营费用异常 营业收             | (入异常 资产负债表内异        | 常新增科目 非流动资产    | "异常 ᠿ                       |                    |           |                          |           |                       |

## 6.2 三板公司财务风险事件

可根据公司名称、简称、代码筛选需要查找的三板公司财务风险事件信息。

| Seeyii 视野数科                                                                                          | 首页                        | 广义舆情检索                                 | 新闻舆情检索                                         | 财务风险事件                                 | 與情事件统计                                 | 关联关系搜索                                | 债券产品                           | 自选设置                       |                                                |
|----------------------------------------------------------------------------------------------------|---------------------------|----------------------------------------|------------------------------------------------|----------------------------------------|----------------------------------------|---------------------------------------|--------------------------------|----------------------------|------------------------------------------------|
|                                                                                                    | 公司名                       | 称/债券全称/债券管                             | 简称/债券代码/担保 <i>)</i>                            |                                        |                                        |                                       |                                | Q                          |                                                |
| A股公司财务风险事件 三板                                                                                        | 公司财务                      | 风险事件                                   |                                                |                                        |                                        |                                       |                                |                            |                                                |
| Q 请输入公司名称/简称/代码                                                                                      |                           | 确定                                     |                                                |                                        |                                        |                                       |                                | 仅展示最近2年财                   | <b>1</b> 务风险异常事件的公司                            |
| ST 帝 耳/836863                                                                                        |                           |                                        |                                                |                                        |                                        |                                       |                                |                            | 查看全部异常事件                                       |
| 税费异常 ①<br>收入墙加但缴纳销售税会却下降:本J<br>经营困难异常 ①<br>净利润大幅下降:本期净利润-2751.7<br>经营困难异常 ①<br>净利润亏损:本期净利润-2751.7589 | 期销售收入<br>7589万元,<br>万元,为号 | 、978.7655万元,同<br>较上期同比大幅下<br>5损状态,经营表现 | ]比增长67.7600%,<br>[降132.4500%,经营<br>]]极差,有可能是由于 | 同时销售税金1.050<br>营表现极差,有可能<br>=非经常性损益导致, | 7万元,同比下降56.9<br>是由于非经常性损益<br>因此需要关注利润的 | 9234%,收入增长同<br>导致,因此需要关注<br>的构成,如果是主营 | 时销售税金减少<br>利润的构成,如<br>业务导致业绩亏: | ⇒;通常销售税金 果是主营业务导致 损,则公司面临↑ | 会与收入同步增长<br><sub>这</sub> 利润大幅下降,则<br>市场和竞争压力,整 |
| 摘牌梧桐/837013                                                                                          |                           |                                        |                                                |                                        |                                        |                                       |                                |                            | 查看全部异常事件                                       |
| 税费异常                                                                                                 | 期销售收入<br>61万元,轧           | 、203.2661万元,同<br>攻上期同比大幅下降             | ]比下降68.1700%,<br>至68.1700%,经营表                 | 同时销售税金2.698-<br>现极差,面临整体」              | 4万元,同比上升26.4<br>2务经营困难,因此需             | 4796%,收入下降同<br>需要关注后续业务无法             | I时销售税金增加<br>去改善,公司整体           | 1, 可能公司适应和<br>本经营困境的状况     | 脱制或税率变化或                                       |
| 经营困难异常 🍄<br>扣除非经常性损益后净利润亏损:本                                                                         | 期虽然净利                     | ]润为正,但扣除非                              | 经常性损益后净利润                                      | ]-252.2230万元,为                         | っ亏损状态,剔除一次                             | x性的非经常性损益影                            | <sup>影响, 经营表现机</sup>           | 吸差, 主营业务面                  | j临市场和竞争压力…                                     |

根据需要查询的公司,点击右上角"查看全部异常事件",展示的是此公司详细信息。

| Seeyii 视野数科          | 首页 广义舆情检索           | 新闻舆情检索      | 财务风险事件       | 與情事件统计 乡  | 关联关系搜索 | 债券产品                     | 自选设置   |                        |
|----------------------|---------------------|-------------|--------------|-----------|--------|--------------------------|--------|------------------------|
|                      | 公司名称/债券全称/债券律       | 预称/债券代码/担保人 |              |           |        |                          | Q      |                        |
| 广义舆情事件 新闻舆情事件        | + 财务风险事件            | 风险舆情统计      | 公司详情         |           |        |                          |        |                        |
| 湖南帝耳智能科技股份有限公        | 司 [ST 帝耳/836863.CN] |             |              |           |        |                          |        | ☆ 关注本公司                |
| [9] 恒汇通源(苏州)跨境电商科技股· | 份有限公司 苏州恒汇通源        | 进出口有限公司     |              |           |        |                          |        |                        |
| 发行股票:                |                     |             |              |           |        |                          |        |                        |
| 发行存续债券:              |                     |             |              |           |        |                          |        |                        |
| 相关债券担保:              |                     |             |              |           |        |                          |        |                        |
| 所属行业:                | 野分类) 批发业 (国标行业      | <u>/</u> )  |              |           |        |                          |        |                        |
| 年度报告: 2020 2019      | 2018 2017           |             |              |           |        |                          |        |                        |
| 财务风险异常识别点 财          | 务指标行业水平对比           | 财务科目昇       | 常变动          |           |        | 财务指标变动趋势                 |        |                        |
| 财务表现异常 (0) 优         | 于行业平均水平指标 (24)      | 资产负债表       | 兵常变动科目 (12)  | 利润表异常变动科目 | (16)   | 趋向正面指标 <mark>(22)</mark> | 连续三年趋向 | 可正面指标 <mark>(5)</mark> |
| 高风险异常 (0) 差          | 于行业平均水平指标 (50)      | 现金流量表       | 是异常变动科目 (15) |           |        | 趋向负面指标 <mark>(42)</mark> | 连续三年趋向 | 可负面指标 <mark>(9)</mark> |
|                      |                     |             |              |           |        |                          |        |                        |
| 财务异常识别               | 利润表变动               | 资产负债表       | 变动           | 现金流量表变动   | -      | 指标趋势变动                   | ŕ      | 亍业对比分析                 |

### 7、舆情事件统计

此页面展示有:舆情事件统计(今天、近七天)的圆形图、风险事件排行榜(近 24 小时)、事件总量变化趋势、事件类型分布、事件情绪分布。

| Seeyii | 视野数科           | 首页 广义舆情                 | 检索 新闻學                              | 與情检索 财务)                   | 风险事件 與情事件统计  | 关联关系搜索                            | 债券产品                        | 自选设置                             |                                         |
|--------|----------------|-------------------------|-------------------------------------|----------------------------|--------------|-----------------------------------|-----------------------------|----------------------------------|-----------------------------------------|
|        |                | 公司名称/债券全税               | 1/债券简称/债券                           | 代码/担保人                     |              |                                   |                             | Q                                |                                         |
| 與情事件统  | ŧ <del>计</del> |                         |                                     |                            |              |                                   |                             |                                  |                                         |
|        | 53681<br>⇒⊼    | ● 正面<br>6条 ● 页面<br>● 中性 | <b>138920条</b><br>64607条<br>333289条 | 25.88%<br>12.04%<br>62.09% |              | <b>12357047</b><br><sup>近7天</sup> | ┃ 正面<br>7<br>条 ┃ 负面<br>┃ 中性 | 1903253条<br>4828526条<br>5625268条 | <b>15.4%</b><br><b>39.08%</b><br>45.52% |
| 风险事件排行 | ī榜(近24小时)      |                         |                                     |                            | 事件总量变化趋势     |                                   |                             |                                  |                                         |
| 序号     |                | 公司名称                    |                                     | 负面舆情数量                     | 7天 1个月       | 3个月 6个月                           | 1年                          | 與情类型 ~                           |                                         |
| 1      | 中国华            | 毕能集团有限公司                |                                     | 192                        |              |                                   |                             |                                  |                                         |
| 2      | 中国建设           | 设银行股份有限公司               |                                     | 166                        | 条            |                                   |                             |                                  |                                         |
| 3      | 中国电            | 电信股份有限公司                |                                     | 138                        | 3,000,000    | 1                                 |                             |                                  |                                         |
| 4      | 深圳市腾讶          | 刑计算机系统有限公司              |                                     | 115                        | 2,500,000    |                                   |                             | $\wedge$                         |                                         |
| 5      | 广东电            | 电网有限责任公司                |                                     | 107                        | 2,000,000    |                                   |                             |                                  |                                         |
| 6      | 中国国家           | 家铁路集团有限公司               |                                     | 106                        | 1,500,000    |                                   | /                           | -                                |                                         |
| 7      | 北京京东           | F世纪贸易有限公司               |                                     | 89                         | 500,000      |                                   |                             |                                  |                                         |
| 8      | 中国邮政储          | 诸蓄银行股份有限公司              |                                     | 87                         | 0 2022-04-21 | 2022-04-23                        | 20                          | 22-04-25                         | 2022-04-27                              |

## 8、关联关系检索

输入起点公司名称和终点公司名称,点击"开始查询",展示相应搜索到的路径。

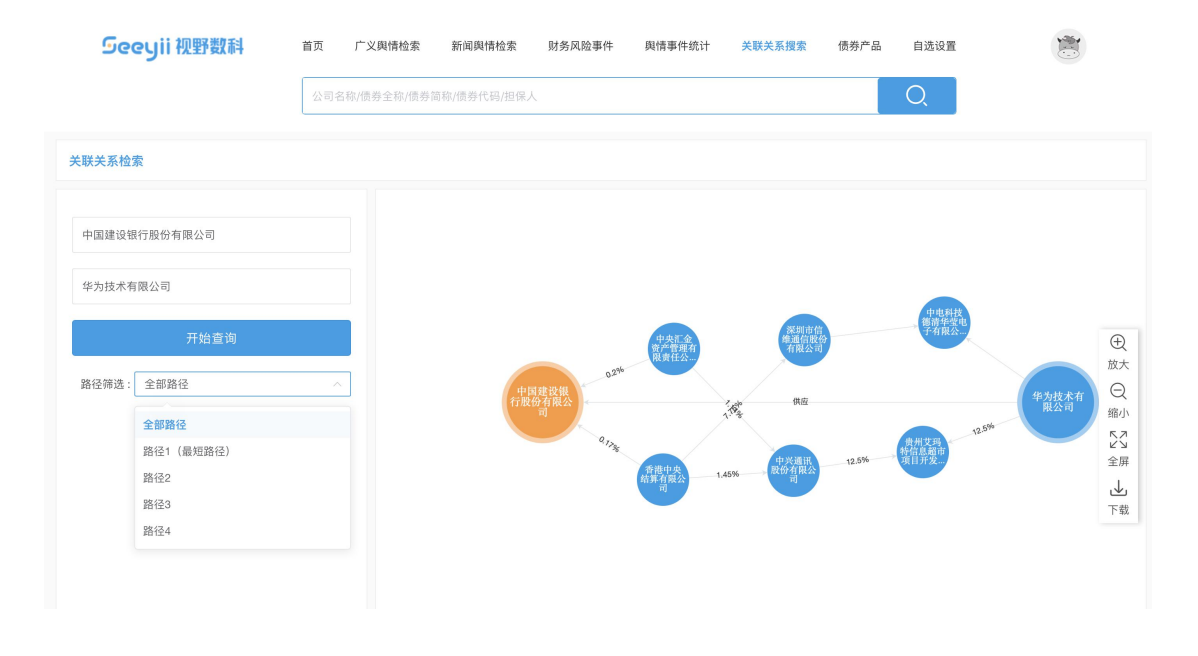

## 9、债券产品列表

**1**.可根据交易所分类、证监会分类、交易商协会分类、清算所分类、中债登分类、日期、债券名称或代码,筛选需要查找的债券产品。

#### 2.右上角展示所有债券产品数量。

| Seeyii 视野数科                                         | 首页                | 广义舆情检索                        | 新闻舆情检索                  | 财务风险事件   | 舆情事件统计 | 关联关系搜索 | 债券产品       | 自选设置 | 1         |
|-----------------------------------------------------|-------------------|-------------------------------|-------------------------|----------|--------|--------|------------|------|-----------|
|                                                     | 公司                | 名称/债券全称/债券                    | 简称/债券代码/担保              | X        |        |        |            | Q    |           |
| 债券产品列表                                              |                   |                               |                         |          |        |        |            |      | 5400个债券产品 |
| 交易所分类 > 证监会分类<br>茴 开始日期 至 结束日期                      | × ×               | <b>易商协会分类 ~</b><br>○ 请输入相应债券者 | 清算所分类 ~<br>3称/代码(最多10个3 | 中债登分类 >> |        |        |            |      |           |
| 22河南债专项(二十三期)(99AJN<br>2022年河南省城乡发展专项债券(;<br>地方政府债券 | N9.SH)<br>九期)-202 | 2年河南省政府专项(                    | 责券(二十三期)                |          |        |        |            |      |           |
| 发行人:河南省财政厅<br>发行日:2022-04-27                        |                   |                               | 担保人:<br>起息日:2022-04     | -28      |        | 到期兑付日: | 2052-04-28 |      |           |
| 22河南债专项(二十三期)(99AJC<br>2022年河南省城乡发展专项债券(<br>地方政府债券  | QO.SZ)<br>九期)-202 | 2年河南省政府专项(                    | 责券(二十三期)                |          |        |        |            |      |           |
| 发行人:河南省财政厅<br>发行日:2022-04-27                        |                   |                               | 担保人:<br>起息日:2022-04     | -28      |        | 到期兑付日: | 2052-04-28 |      |           |
| 22河南债专项(二十七期)(99AJF<br>2022年河南省社会事业专项债券(一<br>地方政府债券 | R5.IB)<br>十期)-202 | 2年河南省政府专项(                    | 责券(二十七期)                |          |        |        |            |      |           |

## 10、自选设置

1.监控列表可添加分组,可筛选推送方案。实时监控需要监控的公司。

2.监控动态,监控自选的企业发生的正负面信息。

**3**.监控统计概况,监控自选的企业发生的舆情条数、舆情事件情绪变化趋势、舆情事件类型变化趋势。

| ieeyii 视野数科 | 首页 广义舆情     | 检索 新闻與情检索        | 财务风险事件 與情事件 | 统计 关联关系搜索 债券 | 产品 自选设置                               |
|-------------|-------------|------------------|-------------|--------------|---------------------------------------|
|             | 公司名称/债券全利   | \$/债券简称/债券代码/担保人 |             |              | Q                                     |
| 自选设置        |             |                  |             |              |                                       |
| 监控列制        | 夷           |                  | 监控动态        |              | 监控统计概况                                |
| 所有分组 ∨      |             |                  |             |              |                                       |
| 默认组 🗹       |             |                  |             |              | 推送方案                                  |
| 监控公司名称      | R           | 简称/代码            | 关注日期        | 组别           | 推送方案                                  |
| 紫光集团有限公     | 词           |                  | 2021-02-05  | 默认组          | 默认方案 (系统)                             |
| 华夏幸福基业股份有   | 「限公司        | 华夏幸福(600340)     | 2021-02-05  | 默认组          | 默认方案(系统)                              |
| 杭州银行股份有限    | <b></b> 【公司 | 杭州银行(600926)     | 2021-02-01  | 默认组          | 默认方案(系统)                              |
| 上海银行股份有限    | <b></b> 我公司 | 上海银行(601229)     | 2021-02-01  | 默认组          | 默认方案(系统)                              |
| 招商组行职份有限    |             | 招商组行(600036)     | 2021-02-01  | 甲化 1 4日      | 1111111111111111111111111111111111111 |

|                              | 公司名称/债券全称/债券简           | The other shields were shown from the |      |      |      |      |      |
|------------------------------|-------------------------|---------------------------------------|------|------|------|------|------|
|                              | 公司名称/债券全称/债券简称/债券代码/担保人 |                                       |      |      |      | Q    |      |
| 默认组 - 推送方案编辑                 |                         |                                       |      |      |      |      |      |
| 新建推送方案                       |                         |                                       |      |      |      |      | 完成   |
| 方案名称                         | 舆情主体                    | 舆情情感                                  | 重要程度 | 推送方式 | 接收方式 | 是否推送 | 方案编辑 |
| ○ 重要正面舆情(系统)                 | 自身與情                    | 正面                                    | 重要與情 |      |      |      |      |
| ○ 重要负面舆情(系统)                 | 自身與情                    | 负面                                    | 重要與情 |      |      |      | Z    |
| <ul> <li>默认方案(系统)</li> </ul> | 自身與情                    | 负面,中性,正面                              | 重要與情 |      |      |      |      |
|                              |                         |                                       |      |      |      |      |      |